## Office of Transportation and Air Quality Fuels Registration (OTAQREG)

Job Aid

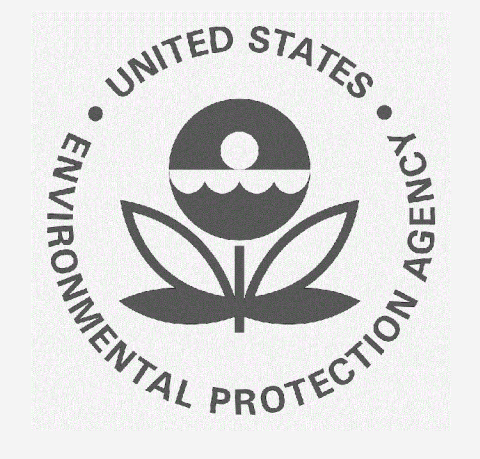

## How to Associate Your QAP Company to a Renewable Fuel Producer / Biointermediate Producer

This job aid is designed to provide a high-level overview of the process for associating a QAP Company to a \_\_\_\_ in OTAQREG so that you can start using the new functionality as quickly as possible.

# Before you begin:

- 1. You must have a Central Data Exchange (CDX) account
- 2. You must be logged into the CDX OTAQREG program service
- 3. You must be a registered user associated to your QAP company and have created an EPAapproved company pathway-specific plan to include the pathway intending to be qualityassured

For help with these steps, see the documentation on EPA's Fuels Registration, Reporting, and Compliance Help website:

https://www.epa.gov/fuels-registration-reporting-and-compliance-help

1

### How to Associate Your QAP Company to a Renewable Fuel Producer / Biointermediate Producer

- 1. Click on the Company ID
- 2. Select Manage QAP Associations
- 3. Click Create New QAP Association

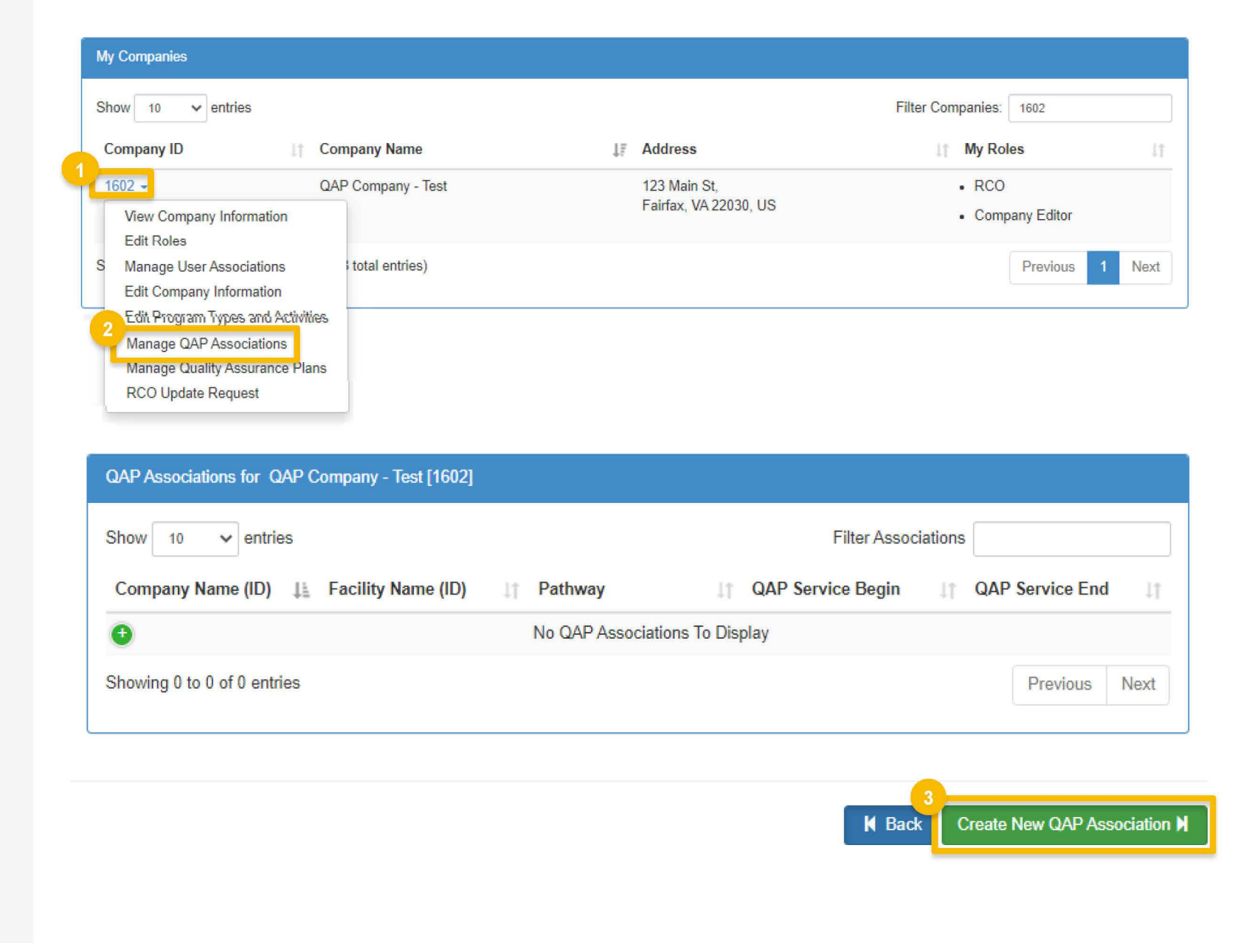

Steps continue on next slide...

### How to Associate Your QAP Company to a Renewable Fuel Producer / Biointermediate Producer (cont.)

- **4.** Search for the company using any of the following available fields
  - Company ID
  - Company Name
  - Street Address (1 and 2)
  - City
  - State/Province
  - Postal Code
  - Country
- 5. Click Search
- 6. Click Select

#### NOTE:

Company information can be found on the **Part 80**: EPA Fuel Programs Registered Company/Facility ID List found on <a href="https://www.epa.gov/fuels-registration-">https://www.epa.gov/fuels-registration-</a> reporting-and-compliance-help/registered-companiesand-facilities-part-80-fuel

Steps continue on next slide ...

| Company Name and Loc                                       | ation       |                                            |                                                             |                     |
|------------------------------------------------------------|-------------|--------------------------------------------|-------------------------------------------------------------|---------------------|
| Company ID:                                                |             |                                            |                                                             |                     |
| 1562                                                       |             |                                            |                                                             |                     |
| Company Name                                               |             |                                            |                                                             |                     |
| The Best Renewable I                                       | Fuel Co     |                                            |                                                             |                     |
| Street Address:                                            |             |                                            |                                                             |                     |
|                                                            |             |                                            |                                                             |                     |
| Street Address (Line 2):                                   |             |                                            |                                                             |                     |
|                                                            |             |                                            |                                                             |                     |
| City:                                                      |             | State/Province:                            |                                                             |                     |
| Centreville                                                |             | Select a State.                            |                                                             |                     |
| Postal Code: Co                                            | ountry:     |                                            |                                                             |                     |
|                                                            | JNITED STAT | ES                                         | *                                                           |                     |
|                                                            |             |                                            | Search                                                      |                     |
| Search Results                                             |             |                                            |                                                             | - · · ·             |
| Search Results                                             |             |                                            | Filte                                                       | er Companies        |
| Search Results Show 10  relation of the entries Company Id | ţĭ          | Company Name                               | Filte                                                       | Actions             |
| Search Results Show 10  entries Company Id 1562            | 17          | Company Name<br>The Best Renewable Fuel Co | Filte<br>Address<br>5870 Trinity Pkwy<br>Centreville, VA 20 | Actions<br>6 Select |

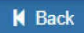

How to Associate Your QAP Company to a Renewable Fuel Producer / Biointermediate Producer (cont.)

- 7. Review the Submit QAP Association Request details
- 8. Enter information into the **Instructions to Fuel Company**
- Click Upload Files and upload an affidavit certifying that the QAP provider meets the requirements in 80.1471(b)
- You can specify facilities and pathways for which you are planning to provide QAP services.

Steps continue on next slide...

| Submit QAP Association Request                                                                                                    |                                               |                                                                                                    |                                   |  |
|----------------------------------------------------------------------------------------------------|-----------------------------------------------|----------------------------------------------------------------------------------------------------|-----------------------------------|--|
| Request Information                                                                                                    |                                               |                                                                                                    |                                   |  |
| Request ID: QAP-25736<br>Request Type: Update QAP Association<br>Request Status: Draft<br>Company Name: QAP Company - Test [1602] |                                               | Created On: 05/11/2022<br>Modified On: 05/11/2022<br>Requestor ID: RCOLINDA<br>Requestor Name: Linda Kim |                                   |  |
| Submission: Initial<br>My Approve                                                                                                 | ed Fuel Pathways                              |                                                                                                    |                                   |  |
| The fuel                                                                                                    | pathways that your company has been approved  | to quality assure are shown below.                                                                       |                                   |  |
| Show<br>Fuel<br>Biodies                                                                                                    | 10 v entries                                  | Filter Pathways                                                                                          | Renewable Fuel<br>Type            |  |
| Cellulo                                                                                                    | sic Heating Oil Cellulosic Production Process | bottoms<br>cellulosic Biomass<br>Separated Food Wastes                                                   | Cellulosic Diesel Previous 1 Next |  |
| Instructions to Fuel Company                                                                                                    |                                               |                                                                                                    |                                   |  |
| Please provide instructions for t                                                                                                 | the RCO on which pathways your                | company will QAP.                                                                                        |                                   |  |
| Test comment                                                                                                    |                                               |                                                                                                    |                                   |  |
|                                                                                                    |                                               |                                                                                                    |                                   |  |
|                                                                                                    |                                               |                                                                                                    |                                   |  |
| Affidavit                                                                                                    | oad the affidavit as described                | in the paragraphs 80.1471(b).                                                                            |                                   |  |
| Upload Files                                                                                                    |                                               |                                                                                                    |                                   |  |

How to Associate Your QAP Company to a Renewable Fuel Producer / Biointermediate Producer | August 2022

### How to Associate Your QAP Company to a Renewable Fuel Producer / Biointermediate Producer (cont.)

**11.** Click Save and Submit to Fuel Producer

#### <u>NOTE</u>:

The request will go to the fuel producer company's RCO. Once their RCO has signed and approved the request, the association will become active in OTAQREG.

| Show 10 V entries                              | Filter History             |
|------------------------------------------------|----------------------------|
| Date/Time                                      |                            |
| 05/11/2022 4:33 PM Request Status changed from | NONE to Draft by RCOLINDA. |
| Showing 1 to 1 of 1 entries                    | Previous 1 Next            |
|                                                |                            |
|                                                |                            |
|                                                |                            |